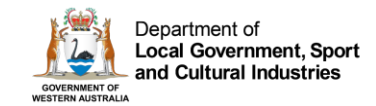

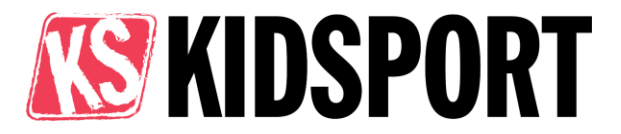

# KidSport – Club – How to Guide

February 2024

### Contents

| KidSport Overview                     |    |  |
|---------------------------------------|----|--|
| Apply to be a KidSport Club           | 3  |  |
| Access Conditions                     | 3  |  |
| Set up an administrator account       | 3  |  |
| Register as a KidSport Club           | 4  |  |
| Navigating the portal                 | 7  |  |
| Changing the KidSport primary contact | 7  |  |
| Logging into the KidSport portal      | 8  |  |
| Updating KidSport club details        | 8  |  |
| Club fees                             | 9  |  |
| Adding or updating fees               | 9  |  |
| Entering club fees                    | 9  |  |
| Uniform and Equipment fees            | 10 |  |
| Bank details                          | 11 |  |
| Viewing claimed vouchers              | 12 |  |
| Payment of KidSport funding           | 13 |  |
| Viewing invoices                      | 13 |  |
| Refund Process                        | 14 |  |
| Promotional Material                  | 15 |  |
| Contact Us                            | 15 |  |

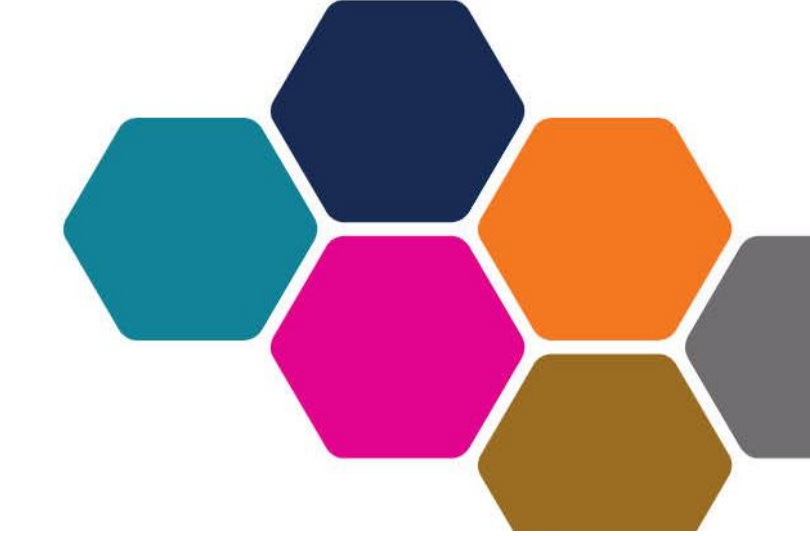

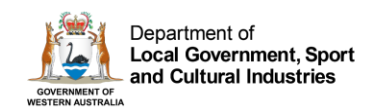

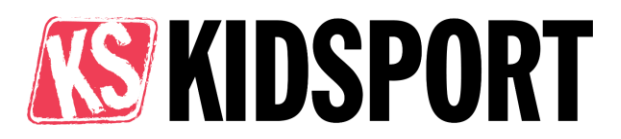

# KidSport Overview

The KidSport program is an initiative of the Western Australian State Government to support children aged 5 to 18 years of age from low-income families and at-risk population groups to participate in community sport.

The program subsidises participation costs by providing \$300 per financial year to each eligible child to join a KidSport Club.

The program is administered by the Department of Local Government, Sport and Cultural Industries (DLGSC) with the support of Western Australian local governments.

The department strongly advocates the benefits of involvement in community sport, not only for the physical benefits, but the positive impact on the mental and emotional wellbeing of the community.

The primary objective of the KidSport program is to reduce the financial barrier of participation in community sport for low-income families.

## Purpose

The purpose of this document is to outline the process of applying to become a KidSport approved club, and how to navigate the KidSport Club portal platform to redeem KidSport funding for approved applicants and related processes.

This guide is useful for future and current KidSport approved clubs and their primary administrators.

This guide should be read and acknowledged in conjunction with the <u>KidSport policy</u> to fully understand club responsibilities, and KidSport program processes and principles.

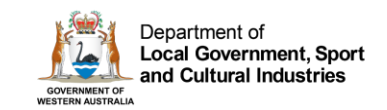

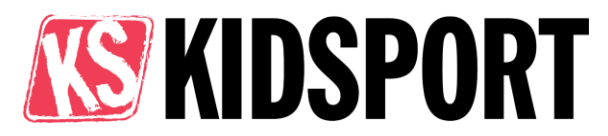

# Apply to be a KidSport Club

- 1. Browse to Information for Clubs
- 2. Review all information then click the <u>Register</u> button.
- 3. Clubs applying to be KidSport approved are required to meet the <u>Club eligibility criteria</u>.

| Information for clubs KidSport portal |                    |
|---------------------------------------|--------------------|
| KidSport club eligibility.            | Sign in > Register |

### Access Conditions

By accessing the KidSport portal the nominated contact acknowledges they are authorised to act on behalf of the registered organisation, and have read and understood the <u>Information for</u> <u>Clubs</u> and the <u>KidSport Policy</u>. The nominated contact agrees to the website <u>terms and conditions</u> and <u>privacy statement</u>.

Information accessed through the KidSport portal can only be used in the process of claiming KidSport funding as outlined in this how-to guide.

### Set up an administrator account

1. Review the disclaimer and <u>KidSport policy</u>, then register your email address to create a log in as the Club administrator.

| Department of<br>Local Government, Sport<br>and Cultural Industries                                                                                                    |                     | Apply for KidSport voucher | Contact Us | Sign In |
|----------------------------------------------------------------------------------------------------|---------------------|----------------------------|------------|---------|
| +3 Sign In Register                                                                                                    |                     |                            |            | 1       |
| Parent/Guardian                                                                                                    | Register and create | your Club profile          |            |         |
| If you wish to apply for a KidSport voucher for your child, please complete the KidSport<br>voucher application.                                                                                                    | * Email             |                            |            |         |
| Apply for KidSport voucher                                                                                                    | * Password          |                            |            |         |
| KidSport Clubs                                                                                                    | * Confirm Password  |                            |            |         |
| To change the primary contact for your club, please complete the New Primary Contact form.                                                                                                    |                     | Register                   |            |         |
| Registering is a simple process.                                                                                                    |                     |                            |            |         |
| <ul> <li>Enter your email and a password (right) to begin.</li> <li>Update your name and contact details.</li> <li>Confirm your email address. The confirmation email may take up to 15min.</li> <li>Log in as the club admin and set up your club's profile.</li> </ul>                                                                                 |                     |                            |            |         |
| To register your club for KidSport, you are required to meet the club eligibility criteria and<br>acknowledge that you have read and understood the KidSport Policy. The registration<br>process is outlined in the club how to guide. All clubs registered as an approved KidSport<br>club will also be listed on the Find a KidSport club search page. |                     |                            |            |         |
| Disclaimer                                                                                                    |                     |                            |            |         |
| By creating an admin account for your club you are authorised to act on behalf of the<br>registered organisation and have read and are agreeing to the terms and conditions of<br>the Department's website.                                                                                                    |                     |                            |            |         |

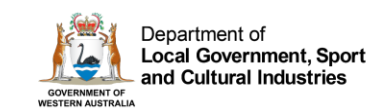

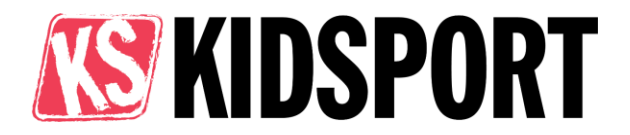

2. Enter your name, position, and contact number/s then click 'Update'.

| Your Information     |                |
|----------------------|----------------|
| Title                |                |
| Ms                   |                |
| First Name *         | Last Name *    |
| Test                 | Account        |
| Position             |                |
| Treasurer            |                |
| Mobile Phone         | Business Phone |
| 4040 440 404         | 9999 9999      |
| E-mail               |                |
| sarah@otheremail.com |                |
|                      |                |
|                      |                |
|                      |                |
| Update               |                |

3. Once updated, click the **Confirm Email** button.

Follow the instructions in the email to confirm your account.

| • Your email requires confirmation.         | Confirm Email |
|---------------------------------------------|---------------|
| Your profile has been updated successfully. |               |

4. Refresh the page, or sign back in to continue with registration.

### Register as a KidSport Club

- 1. On the left-hand side of your profile page, click the **Club Home** button.
- 2. On the Club home page on the right-hand side, click the blue **Add Club** button.
- 3. Enter all your organisation's details and **Save**.

| Profile             |  |
|---------------------|--|
| Club Home           |  |
| Change Club Contact |  |
| Security            |  |
| Change Password     |  |

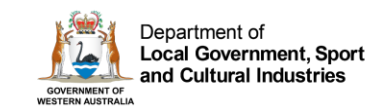

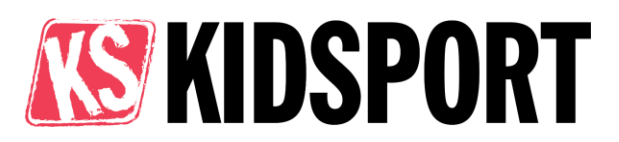

4. Once the Club has been created successfully review details onscreen.

| Club Created Successfully                                                                                                    |                                                         |
|----------------------------------------------------------------------------------------------------|---------------------------------------------------------|
| You have now created your club profile.                                                                                                    |                                                         |
| KidSport Club Registration                                                                                                    |                                                         |
| To become a KidSport Approved club, click <b>Register for KidSport</b> .<br>Your club fees and bank details will need to be entered for your club to be assessed.                               |                                                         |
| To save your details and Register for KidSport later, click Club Home. to return to your club<br>You can continue registration at any time by clicking on the down arrow to the right of your c | homepage.<br>Iub name and select Register for KidSport. |
| For further information and assistance, please contact the KidSport team on 08 9492 9911 c                                                                                                    | r kidsport@dgsc.wa.gov.au.                              |
| COVID-19 Cleaning Subsidy                                                                                                    |                                                         |
| To submit an application, click COVID-19 Cleaning Subsidy.<br>Click on your club's name from the list to finalise your application.                                                             |                                                         |
| Registered Name *                                                                                                    | Preferred Name                                          |
| DEPARTMENT OF LOCAL GOVERNMENT SPORT AND CULTURAL INDUSTRIES                                                                                                    | Test Club 111                                           |
| ABN                                                                                                    | Incorporation Number                                    |
| 14 445 022 107                                                                                                    | A0650051N                                               |
| Club Email                                                                                                    | KidSport approval status                                |
| eleanor.cribb@dlgsc.wa.gov.au                                                                                                    | N/A                                                     |
| Register for KidSport Club Home                                                                                                    |                                                         |

#### 5. To continue with registration click Register for KidSport.

| KidSport Club Registration                                                                                                    |
|----------------------------------------------------------------------------------------------------|
| Please enter Club Registration Fees before continuing. Your club can not be approved without having any fees listed.                                                                                                    |
| Please verify the information on this form and register to be a KidSport approved club. By submitting this form with your bank details, you understand and agree that this account will be used for all future payments from the Department of Local Government, Sport and Cultural Industries. |
| KidSport Registration<br>Australian Business Number (ABN) *                                                                                                    |
| 14 445 022 107                                                                                                    |
| Registered Name *                                                                                                    |
| DEPARTMENT OF LOCAL GOVERNMENT SPORT AND CULTURAL INDUSTRIES                                                                                                    |
| Incorporation Number                                                                                                    |
| A0650051N                                                                                                    |

If you need to return to registration later, you will now be able to access the 'Register for KidSport' page from the 'Club Home' page as shown below:

| Registered Name 🕇 | Preferred Nar | ne              |                    |   | Main Sports                | KidSport Approved?        |      |                    |
|-------------------|---------------|-----------------|--------------------|---|----------------------------|---------------------------|------|--------------------|
| Test Swim School  | Swim School I | vighty Dolphins |                    |   | Swimming                   | N/A                       | •    |                    |
|                   |               |                 |                    |   |                            |                           | Clut | o Fees             |
|                   |               |                 |                    |   |                            |                           | Ban  | k Details          |
| Copyright         | Disclaimer    | Drivacy         | About this website | e | Department of Local Coverr | ment Sport and Cultural   | Reg  | ister for KidSport |
| copyngin          | Disclame      | invacy          | About this website |   | Industries, Governr        | nent of Western Australia | Invo | vices              |

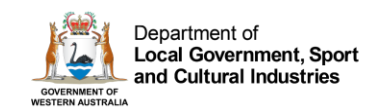

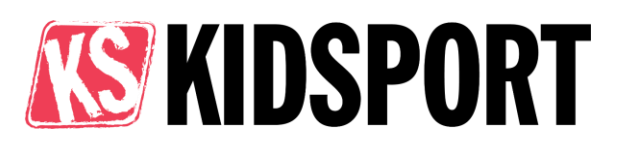

#### 6. Confirm Working with Children compliance

| Working with Children *<br>Every child has the right to feel safe when participating in sport and recreation.                                                                                                    |   |
|----------------------------------------------------------------------------------------------------|---|
| Organisations that undertake child-related work or activities have a responsibility to keep children and young people (those aged under 18 years) safe from harm and abuse.                                                                                                    |   |
| To become an eligible KidSport club, you are required to comply with the Working with Children (Criminal Record Checking) Act 2004. This means certain people who engage in paid or<br>unpaid work with children in your club will be required to hold a current Working with Children Check. To understand the obligations for your organisation, your employees and<br>volunteers, visit the Working with Children Check website. |   |
| In order to proceed, you must answer the following question:                                                                                                    |   |
| Does the club you are registering comply with it's obligations under the Working with Children (Criminal Record Checking) Act 2004?                                                                                                    |   |
| ~                                                                                                    | J |

- If your organisation **does** comply with all WWC obligations answer **Yes**.
- If your organisation **does not** comply with all WWC obligations, answer **No**.
- Organisations who answer No will not meet the mandatory criteria to become or remain a KidSport Club, as outlined in the KidSport policy.
- If your organisation answers **No**, KidSport approval will not be approved until such time as you comply with your requirements.
- To further understand your organisation's compliance obligations, you should contact the <u>Working with Children Screening Unit</u>.
- Enter Registration Fees. Use the link under Registration Fees, to add all club registration/membership fees and or uniform and equipment fees (if applicable). See page 5 for examples.

*Note*: KidSport vouchers can only be approved to match a listed fee. The name of the fee should be descriptive. e.g., AusKick, Junior membership, Yearly membership fee, etc.

Once all fees have been added click the 'Return to KidSport Club' registration page.

| Registration Fees<br>To add registration fees, for this clut | o, go to <u>Club Registration Fees</u> |      |        |                 |      |            |             |
|--------------------------------------------------------------|----------------------------------------|------|--------|-----------------|------|------------|-------------|
| Name 🕇                                                       | Club                                   | Ages | Amount | Amount<br>(xxx) | Туре | Created On | Modified On |
| There are no records to display.                             |                                        |      |        |                 |      |            |             |

- 8. Enter bank details.
- 9. Click the Choose File button and upload supporting documents. All clubs must attach:
   o Evidence of bank account details

This can be in a form of a bank statement, blank deposit slip or other document issued by your bank, that clearly displays the **BSB**, **Account Number** and **Registered Name**.

Your club may also need to attach:

- Evidence of State Sporting Association affiliation (Sport business)
- Evidence of peak body endorsement (Swim School)

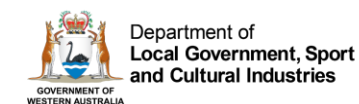

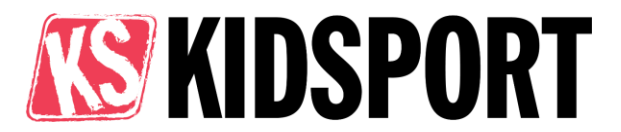

10. Double check all your information is correct then click 'Save and Register for KidSport'.

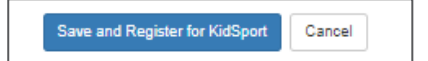

- Completed applications will be reviewed by the KidSport team within 10 business days.
- The team will contact you with any questions or if information is missing, which may delay your application.
- All approved KidSport Clubs and primary contacts will be listed on the Find a KidSport club search portal.
- The primary contact will be contacted by the KidSport team with updates on the program, information on approved vouchers and when conducting random audits.

# Navigating the portal

### Changing the KidSport primary contact

There can only be one primary contact per club.

User accounts must not be shared between individuals.

To amend the primary contact for your club:

- Click the Contact Us page
- Then the Change Club Primary Contact link.

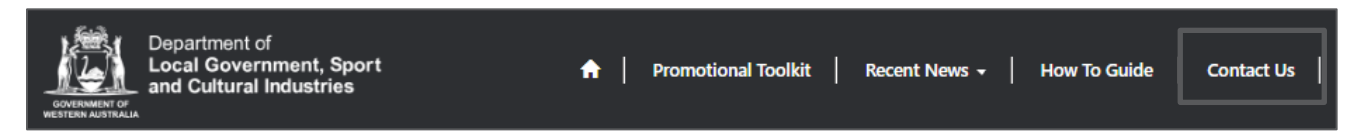

- Complete the form and upload evidence of the new contact's position within the club. Evidence could be:
  - Minutes from an AGM or meeting where they were appointed to the position.
  - A letter on organisation letterhead from the president or committee confirming your position
- The KidSport team will review your request and set up a new log in account for the portal.
- The new account will replace any existing log in account.

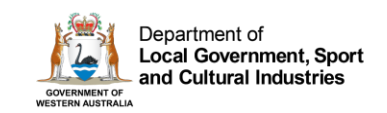

# **KIDSPORT**

### Logging into the KidSport portal

Navigate to the KidSport portal to sign in https://kidsport.dlgsc.wa.gov.au/SignIn

- Once signed in you will be taken to the profile page.
- Access the Club Home page by clicking 'Club Home' on the left-hand side of the screen, or by clicking your name in the top right corner.

| Contact U | s Freddy Mercury -  |
|-----------|---------------------|
|           | Profile             |
|           | Club Home           |
|           | Change Club Contact |
|           | Sign Out            |

• Navigate through the portal by using the drop-down menu next to the approval status.

| Registered Name 🕇 | Preferred Na | me      |                    | Main S               | ports            | KidSport Approved?        | _               |
|-------------------|--------------|---------|--------------------|----------------------|------------------|---------------------------|-----------------|
| Test Swim School  | Swim School  |         |                    | Swimm                | ning             | Approved                  | •               |
|                   |              |         |                    |                      |                  |                           | Club Fees       |
|                   |              |         |                    |                      |                  |                           | Bank Details    |
| Convright         | Disclaimor   | Drivoov | About this wobsite | @ Donartmont         | of Local Cover   | mont Poort and Cultura    | Redeem Vouchers |
| Copyright         | Discialifier | Plivacy | About this website | © Department<br>Indu | ustries, Governn | nent of Western Australia | Invoices        |
|                   |              |         |                    |                      |                  |                           |                 |

Once you have opened a view, you can switch between the views by using the tab bar.

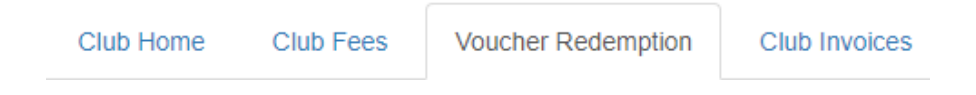

### Updating KidSport club details

• After you have logged on, click the clubs **Registered Name** (in blue).

| DEPARTMENT OF           | Test Club 111 | Flying Disc | N/A | ~ |
|-------------------------|---------------|-------------|-----|---|
| GOVERNMENT<br>SPORT AND |               |             |     |   |
| INDUSTRIES              |               |             |     |   |

- Click Edit to update any club details and then 'Save' when completed.
- <u>Please note</u>: Updating your club details may result in your club being set back to pending.
- The KidSport team will review your changes within one working week.

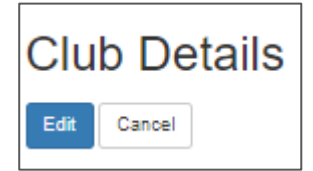

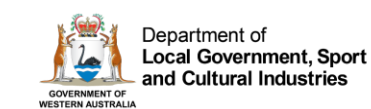

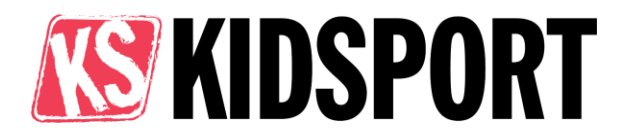

# Club fees

Fees are required to be updated each calendar year. Fees are used to assess KidSport voucher applications, so it is important to keep these up to date.

### Adding or updating fees

On the Club home page, click the drop down to the right of your club status and select Club Fees.

| Registered Name 🕇 | Preferred Nan | ne      |                    | Main Sports KidSport Approved?                                                                      |                             |
|-------------------|---------------|---------|--------------------|----------------------------------------------------------------------------------------------------|-----------------------------|
| Test Swim School  | Swim School   |         |                    | Swimming Approved                                                                                   | •                           |
|                   |               |         |                    |                                                                                                    | Club Fees<br>Bank Details   |
| Copyright         | Disclaimer    | Privacy | About this website | © Department of Local Government, Sport and Cultural<br>Industries, Government of Western Australia | Reaeem vouchers<br>Invoices |

### Entering club fees

Clubs must list their registration fees separately and be descriptive in their title. Where possible combine all applicable fees for a child to show parents the full cost of participating at your club.

KidSport vouchers are matched to your club fees. Where possible list the full amount due payable by the parent to participate at your KidSport Club. If you have a per session fee (e.g. swimming lessons) list a rate for a package of 10-20 sessions.

Fee examples:

- Juniors Winter Season (includes association, SSA, NSO fees) Age 9-13 \$320
- Swimming lessons 10 sessions Age 5-11 \$190

Adding a new fee

- 1. Click the 'Create' button this will open a new page for the fee to be set up.
- 2. Enter all details on screen.
  - a. Select the Fee Type Registration fee, Uniform fee or equipment fee.
  - b. Choose the age rage from the drop down options.
  - c. Enter the fee amount in whole numbers.
- 3. Click '**Save'** you will be returned to the club fee page and your fee will be displayed under the Current Club Fees list.

| Registration/Participation fees<br>Membership fee for a child in a specific age group partici                        | pating in a sport activity.                                        |  |
|----------------------------------------------------------------------------------------------------|--------------------------------------------------------------------|--|
| This should represent at least eight weeks of a sport activ                                                          | vity, as outlined in the KidSport Policy.                          |  |
| Fee type *                                                                                                    |                                                                    |  |
| Registration Fee                                                                                                    | ~                                                                  |  |
| Fee Description *                                                                                                    |                                                                    |  |
|                                                                                                    |                                                                    |  |
| Juniors - includes shirt                                                                                             |                                                                    |  |
| Juniors - includes shirt<br>Enter fee description here. Please bundle together fees v                                | vhere applicable. e.g. Under 10's Annual fee + Insurance           |  |
| Juniors - includes shirt<br>Enter fee description here. Please bundle together fees v<br>Age from                    | ihere applicable. e.g. Under 10's Annual fee + Insurance<br>Age to |  |
| Juniors - Includes shirt<br>Enter fee description here. Please bundle together fees v<br>Age from<br>5               | where applicable. e.g. Under 10's Annual fee + Insurance<br>Age to |  |
| Juniors - includes shirt<br>Enter fee description here. Please bundle together fees v<br>Age from<br>5<br>Amount (5) | Age to                                                             |  |
| Juniors - Includes shirt<br>Enter fee description here. Please bundle together fees v<br>Age from<br>5               | where applicable. e.g. Under 10's Annual fee + Insurance<br>Age to |  |

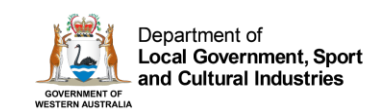

#### Editing or removing an existing fee

#### • Click on the name of the fee in blue from the fee list.

|                    |                  |                | Create   |
|--------------------|------------------|----------------|----------|
| Name 🕇             | Туре             | Ages           | Amount   |
| Juniors - Year 1-2 | Registration Fee | 5-7 years old  | \$150.00 |
| Juniors - Year 3-6 | Registration Fee | 8-12 years old | \$170.00 |

- To edit the fee, update details in the pop-up window then click 'Update'.
- To **remove the fee**, click on the name in blue then click '**Remove'** in the pop-up box.

**Helpful Hint**: KidSport vouchers can only be matched against the club's registration fees. Update club fees annually and list the full amount due payable by the parent as a single lump sum amount.

### Uniform and Equipment fees

Uniforms and equipment may be purchased from a KidSport Club using KidSport vouchers.

It is at the discretion of the club if they choose to opt in and accept KidSport vouchers for uniforms and equipment.

To opt in for uniform and equipment:

- Simply enter a Uniform fee line item and or an Equipment fee line item in the '**Registration** fees' box.
- The KidSport Club must also have a registration fee listed to be eligible to offer uniforms and equipment.
- These items must be purchased directly from the KidSport Club where the child is registering.
- Clubs must list their uniform and equipment fees separately from registration fees and be descriptive in their title.

To opt out for uniform and equipment:

- Clubs are set to opt out by default. Your club will only opt in if uniform and or equipment fees are added.
- If you have previously opted in, remove all uniform and equipment fees and your club will be set to opt out.

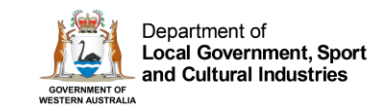

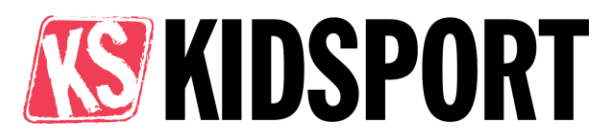

# Bank details

On the Club home page, click the drop-down arrow next to your club name and select '**Bank Details'.** 

| Registered Name 1 | Preferred Nar | ne      |                    | Main Sports                 | KidSport Approved?       |                    |
|-------------------|---------------|---------|--------------------|-----------------------------|--------------------------|--------------------|
| Test Swim School  | Swim School   |         |                    | Swimming                    | Approved                 | ~                  |
|                   |               |         |                    |                             |                          | Club Fees          |
|                   |               |         |                    |                             |                          | Bank Details പ്രിപ |
| Convright         | Disclaimer    | Drivoov | About this wabsits | © Dapatment of Local Cavara | mont Chort and Cultural  | Redeem Vouchers    |
| Copyright         | Discialitie   | Plivacy | About this website | Industries, Governm         | ent of Western Australia | Invoices           |

Update all details then attach evidence of your bank details.

Ensure the evidence clearly displays the BSB, Account Number and Registered Name of the club.

This can be:

- A recent bank statement (in the last six months) or;
- A recent transaction record, or;
- A blank deposit slip.

Once uploaded, your bank details document will be shown next to the 'Choose file' button.

Click '**Save**' to submit changes for verification by the KidSport team. Payments will be placed on hold until details have been verified – if any information is missing you will be contacted by KidSport.

**Please note:** The bank details submitted will be used for all payments from the Department of Local Government, Sport, and Cultural Industries for your organisation (one account per ABN).

You can update your bank details at any time.

# Redeeming a KidSport voucher

#### Please note: The KidSport team cannot provide codes to clubs directly.

KidSport voucher codes are sent to the parent and or guardian only. The code will be a combination of letters and numbers (e.g. 123ABC) and is valid for 90 days from date of issue.

1. Once you have received the KidSport voucher code – from the club home page, click the drop-down arrow to select '**Redeem Vouchers**'.

| Registered Name 🕇 | Preferred Nam | e       |                    | Μ                       | lain Sports         | KidSport Approved?       |              |
|-------------------|---------------|---------|--------------------|-------------------------|---------------------|--------------------------|--------------|
| Test Swim School  | Swim School   |         |                    | s                       | wimming             | Approved                 | •            |
|                   |               |         |                    |                         |                     |                          | Club Fees    |
|                   |               |         |                    |                         |                     |                          | Bank Details |
| Convright         | Disclaimor    |         |                    | ment Chert and Cultural | Redeem Vouchers     |                          |              |
| <u>Copyright</u>  | Distraimer    | Privacy | About this websile | © Depan                 | Industries, Governm | ent of Western Australia | Invoices     |

Last Updated: August 2023

Q

#### 2. Click on the child's first name.

- 3. In the Redemption screen check all amount to be paid are correct. KidSport will pay the full amount shown on screen.
  - a. If any amounts are higher than the fees due, reduce the amount to match.

Department of

4. Enter the code in the Voucher Code field then click 'Send Validation Code' button.

| KidSport voucher reder                                                                                                    | nption    |         |                |  |  |
|----------------------------------------------------------------------------------------------------|-----------|---------|----------------|--|--|
| Club                                                                                                    |           |         |                |  |  |
| A Test Swim School                                                                                                    |           |         |                |  |  |
| First name                                                                                                    | Last name | Gender  | Year           |  |  |
| Testing Kid                                                                                                    | Test      | Female  | 2023/24        |  |  |
| Registration Fee                                                                                                    | Equipment | Uniform | Total Amount * |  |  |
| \$ 210.00                                                                                                    | 0.00      | 0.00    | \$ 210.00      |  |  |
| Voucher Code *                                                                                                    |           |         |                |  |  |
| TEST12                                                                                                    |           |         |                |  |  |
| <ul> <li>Parent requested wrong amount on voucher?</li> <li>If the fee required is lower than the amount nominated on this voucher - you can reduce the amount to match the required fee. Consider all fees due payable by the parent when adjusting the amount, KidSport cannot make additional payments should an underpayment occur due to club changes.</li> <li>If the fee required is higher than the amount on the voucher, the parent will need pay the balance or apply for a new voucher if eligible. New fee amount cannot exceed the amount nominated by the parent.</li> </ul> |           |         |                |  |  |
| Once Send Validation Code is clicked – KidSport will schedule total amount listed for payment.                                                                                                    |           |         |                |  |  |
|                                                                                                    |           |         |                |  |  |
| Send Validation Code Cancel                                                                                                    |           |         |                |  |  |

5. If the code is correct, the child's name will move from the 'Approved' view to the 'Validated' view. If the code is incorrect the status will show as "Invalid Code".

### Viewing claimed vouchers

You can switch between each view by using the drop-down menus.

- 'Validated' view shows vouchers that have been processed with a valid code and are pending payment.
- 'Paid and Claimed' view shows vouchers that have been paid to the club. This view also includes the invoice number attached to the paid voucher.

#### Helpful Hints:

- 1. The Quick Search function allows you to search all fields.
- 2. Use the filter options to narrow down any view. You can export the displayed view to an excel spreadsheet by clicking the Export button.
- 3. A child will only appear in your list if they have selected your club on their application form. If you cannot find a child's voucher:
  - a) Check your validated view section to check you haven't already claimed the voucher.
  - b) Contact the parent and or guardian and ensure they have applied for KidSport and chosen your club.
  - c) Contact the KidSport team if you are unsure.

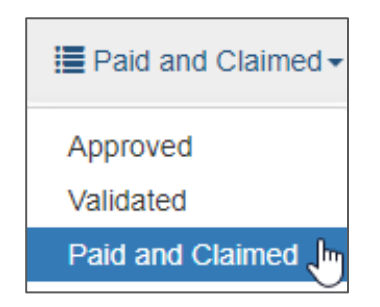

To search on partial text, use the asterisk (\*) wildcard character.

Quick Search

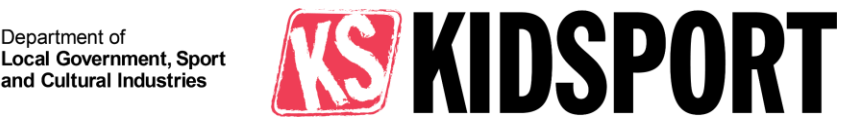

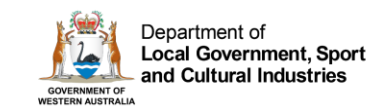

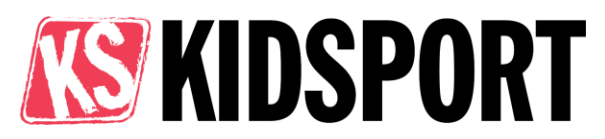

# Payment of KidSport funding

#### Clubs need to validate the child's voucher with the unique code to receive funding.

KidSport voucher payments cannot be split across organisations – the full amount listed on a voucher will be paid directly to your KidSport Club.

All clubs will receive direct payments from DLGSC.

After validation:

- 1. The voucher will be automatically attached to an invoice in a weekly process. **Clubs do not need to create an invoice.**
- 2. Once the invoice has been created, a PDF copy will be emailed to the club from the KidSport team. This invoice will list the names of the children's vouchers included in the batch payment.
- 3. DLGSC will make a payment to the club bank account. This will appear as a payment from DLGSC.
- A PDF remittance advice will be emailed to the club from <u>accountspayable@dlgsc.wa.gov.au</u> once the payment has been paid. This remittance will list the KidSport invoice numbers that have been paid.

### Viewing invoices

On the Club home page, click the drop-down arrow to select 'Invoices'.

| Registered Name  | Preferred Na | me        |                    | Main Sports                                   | KidSport Approved?                                        |                 |
|------------------|--------------|-----------|--------------------|-----------------------------------------------|-----------------------------------------------------------|-----------------|
| Test Swim School | Swim School  |           |                    | Swimming                                      | Approved                                                  | •               |
|                  |              |           |                    |                                               |                                                           | Club Fees       |
|                  |              |           |                    |                                               |                                                           | Bank Details    |
|                  | Disalainaa   | Deiversit |                    |                                               |                                                           | Redeem Vouchers |
| Copyright        | Discialmen   | Privacy   | About this website | © Department of Local Gov<br>Industries, Gove | rnment, Sport and Cultural<br>rnment of Western Australia |                 |

- Click on the invoice number that you are wanting to review.
- This will show you the details of the invoice, the total amount, and a PDF attachment of the invoice.
- By clicking on the attachment, you will be able to download the PDF copy of your invoice.

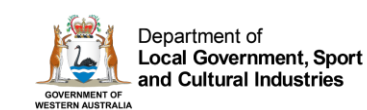

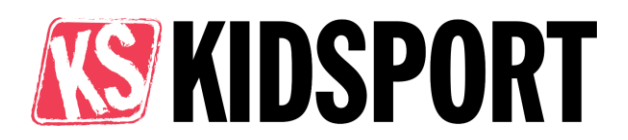

# **Refund Process**

Prior to arranging a refund, please view the <u>Refund Guidelines</u> found on the KidSport website. In no circumstance can the club provide a monetary KidSport voucher refund to the child, parent or guardian. Funds should only be exchanged between DLGSC and the club.

Please note the department will adhere to all individual organisation's refund policies.

To initiate a refund:

- 1. Log into the KidSport Club portal and open the Club Home page.
- 2. Use the dropdown menu to navigate to the "Voucher refund request" page as shown below:

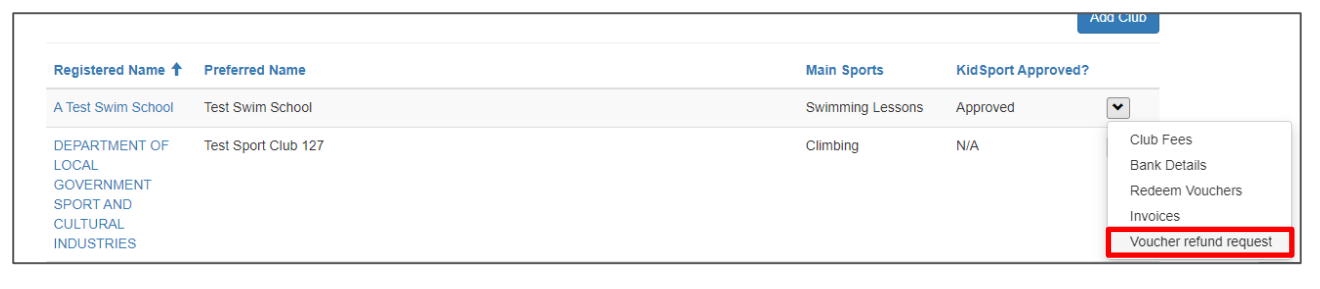

a. You can also access this page from the Redeem Voucher page using the tabs.

| Club Home | Club Fees | Voucher Redemption | Voucher Payments | Club Voucher Refund |          |
|-----------|-----------|--------------------|------------------|---------------------|----------|
| Vouch     | ner Re    | demption           |                  |                     | KIDSPORT |

3. Look up the paid voucher and complete all details onscreen to initiate the refund process.

| Club Voucher Refund                     | Cub<br>A Test Swim School<br>Kussport Testing |                                                                                        |
|-----------------------------------------|-----------------------------------------------|----------------------------------------------------------------------------------------|
| Subject *<br>Citab Vaccher Refund       | Noryos?                                       | Use the magnifying glass button to search for the paid voucher – you will only be able |
| Customer<br>A Test Swim School          |                                               | to see vouchers paid in the last 6 months.                                             |
| Kid Sport voucher Voucher Refund reason | ٩                                             | Voucher amount should match the amount paid from DLGSC to your club.                   |
| Refund Amount Description               |                                               | Refund amount should be the amount you wish to return to DLGSC.                        |

- 4. Click Submit and all information will be sent through to the KidSport team to action. If further information is required, the team will contact you via email.
- 5. Once assessed against the KidSport refund guidelines DLGSC will issue an invoice to the club for payment of the refund, this will include DLGSC EFT details.
  - a. Returned funds will be made available for a child to use within the voucher round.
- 6. Your club can then make payment and email the KidSport team a remittance advice.

\*KidSport Clubs who fail to make payment of invoices within the required time frame may be placed on hold from receiving further KidSport funding.

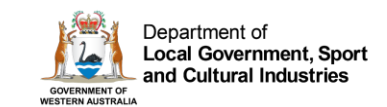

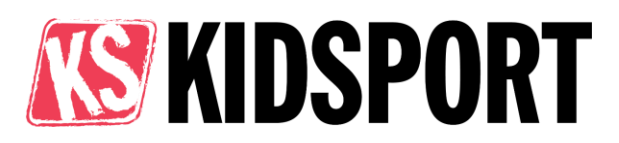

# **Promotional Material**

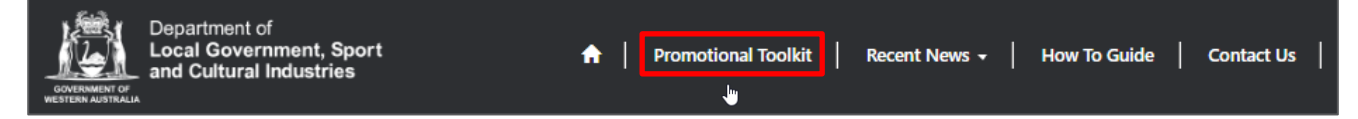

You can view the Promotional Toolkit from the top banner in the portal.

Promote KidSport in your community using the images and content on the <u>website</u>. Use the sample text online to share the KidSport program in your newsletter, website and on social media.

If you would like any further material or have any suggestions on how we can support you to promote KidSport, please don't hesitate to contact the team.

# Contact Us

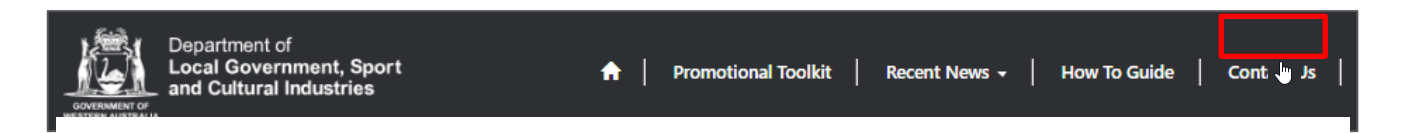

If you have any questions or would like the team to provide further training, please don't hesitate to contact the **KidSport Team** or use the '**Contact Us**' button in the portal.

- P: (08) 9492 9911
- E: kidsport@dlgsc.wa.gov.au

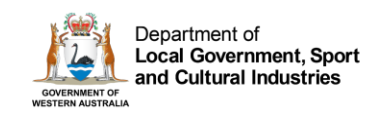

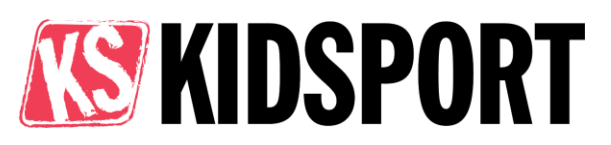

#### **Document Version control**

| Version      | Date                             | Author     | Notes                                   |  |  |  |
|--------------|----------------------------------|------------|-----------------------------------------|--|--|--|
| 1.0          | 10/12/2019                       | A Atkinson | Original document                       |  |  |  |
| 1.1          | 17/12/2020                       | S Yates    | Invoice screen update, move to new TRIM |  |  |  |
| 1.2          | 12/12/2021                       | S Yates    | Registration process updates            |  |  |  |
| 2.0          | 08/05/2023                       | E Cribb    | Version update, full review             |  |  |  |
| 2.1          | 31/07/2023                       | E Cribb    | Uniform/equipment update                |  |  |  |
| 2.2          | 19/02/2024                       | S Yates    | Refund process change update            |  |  |  |
| Effective da | Effective date: 19 February 2024 |            |                                         |  |  |  |
| Reference:   | Reference: E2198550              |            |                                         |  |  |  |